## คู่มือการใช้งานโปรแกรม HOSOFFICE WIN APP

คู่มือสำหรับผู้ใช้งาน (USER) "ขอเบิกครุภัณฑ์-ระบบบริหารทรัพย์สิน" ผ่านระบบ WIN APP

1.เปิดโปรแกรม Hosoffice

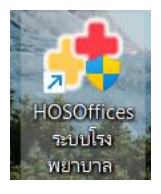

 ระบบสอบถามความสมัครใจในการให้ข้อมูลของท่านแก่โรงพยาบาล (PDPA CONFIRM ) เพื่ออำนวย ความสะดวกให้ท่าน รับรู้ข้อมูลตัวท่านเอง สิทธิ์การลา ไปราชการ และ ระบบอื่นๆ และสิทธิ์การรับรู้ข้อมูล ข่าวสารต่างๆขององค์กร (ถามครั้งแรกที่เข้าโปรแกรมครั้งเดียว) เลือกยินยอม และใส่ชื่อผู้ใช้และรหัสผ่าน เพื่อเข้าสู่โปรแกรม

**ชื่อผู้ใช้** = เลขบัตรประชาชนของท่าน

| HOSPITAL OF<br>HOSPITAL OFFICE PROFRESHION    |                                                                                                    |                                                                                                    |                                                                       | 11:29:57                                                 |
|-----------------------------------------------|----------------------------------------------------------------------------------------------------|----------------------------------------------------------------------------------------------------|-----------------------------------------------------------------------|----------------------------------------------------------|
| 1 มีคุณพบ 2022 112957<br>กลบุ่ม F6 เพื่อดังกำ |                                                                                                    |                                                                                                    |                                                                       |                                                          |
|                                               | โรงพยามาลงาคสอบ   ยังไม่ได้ช่าระเงิน   PDPA ยินชันการเข่าใช่งา<br>ขัดทำหนด   และความปลอดทัชของข้อมูล<br>ขัอมูลของท่านนำมาเพื่อการบริหารงานโรงพยาม<br>ขัอมูลกิ้งหมดถูกจัดเก็นใน Server ของโรงพยาม<br>เพื่ออ่านวยความสะดวกให้ท่าน รับรู้ข้อมูลดัวท่า | ม<br>มาล ในการบริหารงานบุคคล พัสดุ การเงิน และการบริหา<br>าล ภายใต้การดูแลของบุคลากรที่มีอำนาจหน้าที่ของ&งพยา<br>นเอง สิทธิ การลา โปราชการ และระบบอื่นๆ และสิทธิ์ในการ | รเพื่อการติดสินใจขององก์กร<br>เบาล<br>รรับข้อมูลข่าวสารต่างๆขององก์กร |                                                          |
|                                               | สานเพิ่มเติม                                                                                                    | 🗹 มีนนอน การใช้ปอม                                                                                                    | บาเล็ก                                                                |                                                          |
| VER510H 20220405                              |                                                                                                    |                                                                                                    | Sourie<br>Stariu                                                      | admin<br>2 เริ่งเราไป(รไสของเริ่มได้<br>เปรีงรวมน ยกเล็ก |
| EWAIL HUWKO_AUVANCEBHOTMAILCOM                | ANDUR ORG-DA-ORS DIVITIONER ACTOR ADITAVIAGI GALSCHALT                                                                                                    | . 2016                                                                                                    | ชื่อผู้ใช้= 13หลัก                                                    |                                                          |
|                                               |                                                                                                    |                                                                                                    | รหัสผ่าน= 123                                                         |                                                          |

**รหัสผ่าน** = 123

3.เมื่อเข้าระบบแล้วให้ท่านเลือกเมนูด้านซ้าย "ระบบบริหารงานทรัพย์สิน"

|                                                     | Hospital Office Professional Expert 2012/0/119<br>ระบบเร็กร้องขยามาล อาว ลา giva สารเลง เรื่องพยามาลกดสอบ   ยังในได้สำระเงิน | 10 : N : 15 😝 💽 💽 🚯 developer 🤝 🗄 🕏 |
|-----------------------------------------------------|----------------------------------------------------------------------------------------------------|-------------------------------------|
| 🔫 [1].ระบบบุคลากร                                   | CWS   HOSOffice วิถีขีวิตของคนโรงพยาบาล                                                                                      | 🔟 🤶 🎯 🥥 Stäluser 🎦 🗮 🙆 oononns:uu   |
| (บ) [2].ระบบการลา                                   | นายน้ำ คนสุรินทร่                                                                                                    | ดังกระบบประกรมชั่น                  |
| 😡 [3].ระบบพัฒนามุคลากร/ราชการ                       | นักวิชาการคอมพิวเตอร์                                                                                                    | 💽 รายรับ   รายอ่าย                  |
| (8) [4].ระบบงานสารบรรณ                              | SUPER ADMINISTRATOR                                                                                                    | 🚫 เลขาบุการ 🛑 Web องศ์กร            |
| 📧 [5].ระบบบริหารความเสี่ยง                          | <u>üufinnw</u>                                                                                                    | 💽 หัวหนักบริหาร                     |
| R [6].ระบบบริหารงานทรัพย์สิน                        | 1 < ระบายาธิ์หารทรัพย์สิบ                                                                                                    | 😡 🚱 ผู้อ่านวยการ                    |
| 5P [7].ระบบบริหารงานพัสดุ                           |                                                                                                    |                                     |
| 💼 (8).ระบบเงินเดือนและค่าตอบแทน                     |                                                                                                    |                                     |
| (191.ระบบบริหารยานพาหนะ                             |                                                                                                    | REPORT CUS                          |
| (10) ระบบจำหน่ายสินค้า                              |                                                                                                    | 😔 ช้อมูลการดาย                      |
| <ul> <li>(11) ระบบบริหารห้องประชบ (สิด).</li> </ul> |                                                                                                    |                                     |
| (12) Syllipsellövidellös                            |                                                                                                    | 🕖 nướ NCD 🚽                         |
|                                                     |                                                                                                    | THAI REFER                          |
|                                                     |                                                                                                    | แสกมนั้วมือ                         |
|                                                     |                                                                                                    | 🗧 ดรวดสุขภาพ                        |
| [15].ระบบบนทกการประชุม                              |                                                                                                    | X-RAY SCAN                          |
| [16].ระบบบรหารดวชวด   KPI                           |                                                                                                    |                                     |
| (17).ระบบบริหารวัสดุโปรษณ์ย์                        |                                                                                                    | 🕝 เกนที่คงคำง                       |
| [18].ระบบแสกนเข้า-ออกงาน (เก่า                      |                                                                                                    |                                     |
| (19).ระบบแพนงาน   และโครงการ                        |                                                                                                    |                                     |
| 🔞 [20].ระบนยืมเงินและ   ล้างเงินยืม                 |                                                                                                    |                                     |
| 🕕 [21].ระบบบริหารการถ่ายเอกสาร                      |                                                                                                    |                                     |
| 5 [22].ระบบจัดตารางเวร                              |                                                                                                    | C réirsunitati                      |
| (122) กามเกิดการในการไกรระ                          |                                                                                                    |                                     |

4.เมื่อเข้าระบบบริหารทรัพย์สินแล้วให้เลือกเมนูด้านบน "เบิกจ่าย|ทะเบียนคุมทรัพย์สิน" และเลือก "เพิ่มเบิก"

|                                                              | MANAGEME                                          | NI SEUU                                          | บริทารกรุพย                                                                                                    | dU                              |                                                                                                    |                                   |                 |           |               |                       |
|--------------------------------------------------------------|---------------------------------------------------|--------------------------------------------------|----------------------------------------------------------------------------------------------------|---------------------------------|----------------------------------------------------------------------------------------------------|-----------------------------------|-----------------|-----------|---------------|-----------------------|
| มูหลัก 🛠                                                     | ทรัพย์สินหน่วยง                                   | แบ็กจ่าย ทะเบีย                                  | มนคุมทรัพย์สิน ไม   คืน                                                                                                    | เทรัพย์สิน ครุภัณฑ์   วัสดุคงทน | อาคาร   สิ่งปลูกสร้าง ที่ดิน โอน ย้ายที่ตั้ง                                                                                                    | ตรวจพัสดุ   ประจำปี ตั้งค่า รายงา |                 |           |               |                       |
| ข้อมูลครุภัณฑ์                                               | ปิงบประมาณ                                        |                                                  | กอออยาด <mark>พูแอผู้ณภาพ</mark>                                                                                                    |                                 | · Q                                                                                                    |                                   |                 |           | 0             | Q 😳                   |
| ยงาน ¥                                                       |                                                   |                                                  |                                                                                                    |                                 | ศัมหา คนหา                                                                                                    | ນ້ຳນນຳການ/ນັຮ້ວງຫວ                | ต่อแหน่อ        |           | อนุมัติ       | รอเบิก เพิ่มเป        |
| ค่า *                                                        |                                                   |                                                  | a                                                                                                    | e 69 .                          | in and in the interest of the second                                                                                                    | 1714 10 10 10 10 10 10            | VI ILI ILI V    |           | (Janua)       |                       |
| ไพลิด / จำหน่าย                                              | "เปก                                              | าจายุท                                           | าะเบยนคุม                                                                                                    | มทรพยสน"                        |                                                                                                    |                                   |                 |           | 6             | เพื่อเเบิก            |
| ระเภทครุภัณฑ์                                                |                                                   |                                                  |                                                                                                    |                                 |                                                                                                    |                                   |                 |           |               | PNAPOII               |
| เดีการได้มา                                                  |                                                   |                                                  |                                                                                                    |                                 |                                                                                                    |                                   |                 |           |               |                       |
| เถานที่ตั้งครุภัณฑ์                                          |                                                   |                                                  |                                                                                                    |                                 | <no data="" display="" to=""></no>                                                                                                    |                                   |                 |           |               |                       |
| Jระเภทเงิน                                                   |                                                   |                                                  |                                                                                                    |                                 |                                                                                                    |                                   |                 |           |               |                       |
| เถานะครุภัณฑ์                                                |                                                   |                                                  |                                                                                                    |                                 |                                                                                                    |                                   |                 |           |               |                       |
| หอครูกเนท                                                    |                                                   |                                                  |                                                                                                    |                                 |                                                                                                    |                                   |                 |           |               |                       |
| ້ອມສະຫຼ່ວຍອະດັດຫຼັ                                           |                                                   |                                                  |                                                                                                    |                                 |                                                                                                    |                                   |                 |           |               |                       |
| เอมุลหน่วยครุภัณฑ์                                           |                                                   |                                                  |                                                                                                    |                                 |                                                                                                    |                                   |                 |           |               |                       |
| ขอมูลหน่วยครูกัณฑ์<br>ยเหลือ ¥<br>ๆ ¥                        | ।स्र स्र <b>र 0 of</b> 0                          | → m m + - 4                                      | × × * * * *                                                                                                    | 4                               |                                                                                                    |                                   |                 |           |               |                       |
| ใอบุลหน่วยกรุกัณฑ์<br>ยเหลือ ¥<br>] ¥                        | เพ. « 🕴 0 of 0<br>รายการพัสดุ ค                   | >>>>+ + + - +<br>ารุภัณฑ์ที่เบิกแล้:             | • • x • • • •                                                                                                    | 4                               |                                                                                                    |                                   |                 |           |               |                       |
| อมุลหน่วยครุกัณฑ์<br>ยเหลือ ¥<br>] ¥                         | וווווווווווווווווווווווווווווווווווו              | >>> +> + +                                       | รัฐรายการ                                                                                                    | ۹                               | កុណតិកមាន                                                                                                    | ເສຍເครื่อง                        | เลขที่บีเรียล   | หน่วยหโบ  | ราคาต่อหน่วย  | ล้างอิงเลขที่         |
| ข้อบุลหน่วยกรุกัณฑ์<br>ยเหลือ ¥<br>ๆ ¥                       | พ + + + 0 of 0<br>รายการพัสดุ ค<br>สำคัญ CF เพ    | >>> + + +                                        | <ul> <li>✓ X つ + '+ ♥</li> <li>&gt;</li> <li>&gt;</li></ul> | 4                               | =<br>รณฑาษณะ                                                                                                    | เลขเครื่อง                        | เลขที่ซีเรียล   | ານ່ວຍນັນ  | ราคาต่อหน่วย  | ล้างอิงเลขที          |
| ioųanubenรูกัณฑ์<br>ยเหลือ ¥<br>ๆ ¥                          | ห +                                               | » พ. + –                                         | <ul> <li>✓ × </li> <li></li> <li></li></ul> <li></li> <li></li> <                                                                                                    | 4                               | คุณภาษณะ                                                                                                    | และเครื่อง                        | (ຂອງກຳນີເຈີຍຂ   | ານ່ວຍນັນ  | ราคาต่อหน่วย  | ล้างอิงเลขที          |
| ioųanúsunstrinumi<br>alinkāo ¥<br>γ ¥                        | พ +                                               | > » พ + — -<br>เรุภัณฑ์ที่เปิกแล้:<br>ขครุภัณฑ์  | <ul> <li>✓ X つ・* ▼</li> <li>0     <li>ชื่อรายการ     </li> </li></ul>                                                                                                    | 4                               | คุณภาษณะ                                                                                                    | แสนครื่อง                         | เลขที่ซีเรียล   | หน่วยหับ  | ราคาต่อหน่วย  | อ้างอิงเลขที่         |
| ល្បីរកស្លាល<br>ស្លាស់ ទី ទី ទី ទី ទី ទី ទី ទី ទី ទី ទី ទី ទី | IN N N 0 of 0<br>รายการพัสดุ ค<br>สำคัญ CF แต     | » พ. + – -<br>เรุภัณฑ์ที่เปิกแล้:<br>มครูภัณฑ์   | รังจังจังจัง<br>ขึ้อรายการ                                                                                                    | 4                               | =<br> sufinesz<br><no data="" display="" to=""></no>                                                                                                    | แสนครื่อง                         | เลขที่ซีเรียด   | ານ່ວຍາມັນ | ราคาต่อหน่วย  | ่<br>อ้างอิงเลขที่    |
| ουμακώσειης ήτυπ<br>εινικάο ¥<br>γ ¥                         | IH H H I O OF 0<br>รายการพัสดุ ก<br>(สำมัณ CF เมช | ) » พ + – -<br>เรุกัณฑ์ที่เปิกแล้:<br>มครุภัณฑ์  | <ul> <li>✓ × № + № ¥</li> <li>ปีอานการ</li> </ul>                                                                                                    | 4                               | =<br> quulineers<br><no data="" display="" to=""></no>                                                                                                    | แสนครื่อง                         | เลขที่ซีเรียล   | พม่วยพับ  | ราคาต่อหน่วย  | ้อ่างอิงเลขที่        |
| δουρακώσειας ή τωτ<br>ειεικάσ το το<br>η το<br>γ             | ™ ∺ < 0 of 0<br>รายการพัสดู ก<br>สำคับ CF แต      | > » พ + — -<br>ธุภัณฑ์ที่เปิกแล้ะ<br>ขครุภัณฑ์   | รัง X า + + Y                                                                                                    | 4                               | =<br> quulineeus<br><no data="" display="" to=""></no>                                                                                                    | แสนครื่อง                         | (เลขที่ขึ้งรียล | พม่วยพับ  | ราคาย่องหน่วย | <i>อ้างอิงเลขที</i> ่ |
| លៃបុគមរិចមានពីណា៍<br>២២មើល ៩<br>រា ៩                         |                                                   | ) พ.พ. + – -<br>เรุกิณฑ์ที่เป็กแล้ว<br>มหรุภัณฑ์ | รัง X า + + Y                                                                                                    | 4                               | =<br> stafinistics<br><no data="" displays<="" td="" to=""><td>แสนครื่อง</td><td>เลขที่ซีเรียด</td><td>พน่ายนั้น</td><td>ucimainere .</td><td>สารอิงเลชที่</td></no> | แสนครื่อง                         | เลขที่ซีเรียด   | พน่ายนั้น | ucimainere .  | สารอิงเลชที่          |

5. จะได้หน้าต่างในการเบิก ครุภัณฑ์ ให้กรอกข้อมูล ที่สำคัญ หัวหน้ารับรองผู้ร้องขอ ผู้รับแทน ใบสำคัญเบิกเลขที่ ประเภท และเหตุผลเบิก และเมื่อคลิกที่ช่องว่าง จะมี popup แสดงว่าต้องการเปิดการเบิกครุภัณฑ์ ให้ตอบ "YES" จะมี หน้าต่าง ให้เลือก ครุภัณฑ์

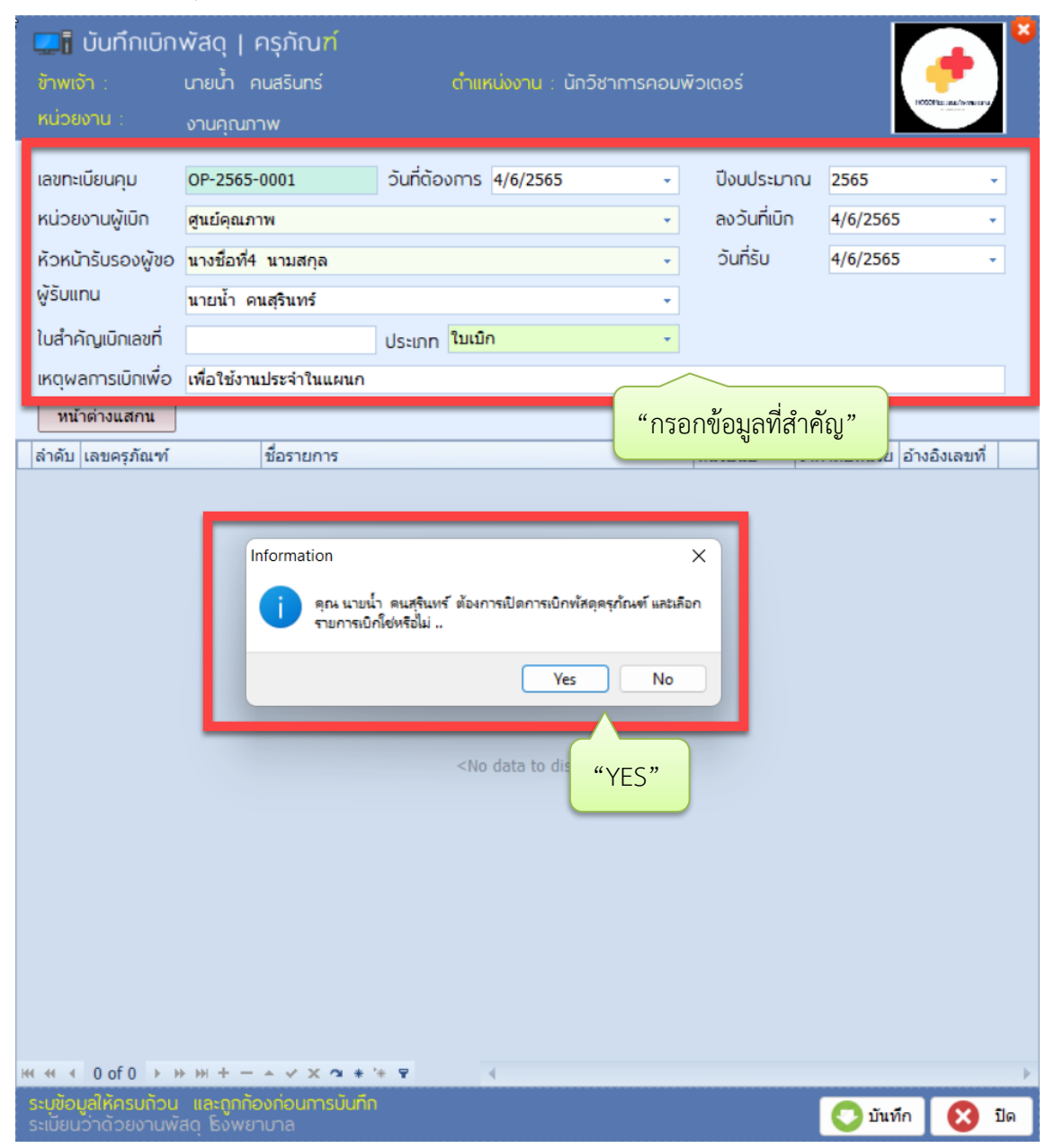

6.เมื่อพบหน้าต่างให้เลือกครุภัณฑ์ ให้กด "ค้นหา" และเมื่อเจอครุภัณฑ์ที่ต้องการ ให้คลิกขวา แล้วเลือก"เลือกรายการนี้เพื่อเบิก" และเมื่อเลือกแล้วให้กด "ปิด" เพื่อกลับไปสู่หน้าต่างการเบิก

| 📌 nşi                    | ณฑ์รอเบิก   Asse                 | tWaitOpenFrm                               |               |                   |                                  |                                                                                                   |                      |                        |                |                      | ×   |
|--------------------------|----------------------------------|--------------------------------------------|---------------|-------------------|----------------------------------|---------------------------------------------------------------------------------------------------|----------------------|------------------------|----------------|----------------------|-----|
| พัสด                     | ->ครุภัณฑ์ส                      | ลงทะเบียน รอเ                              | บิก           |                   |                                  |                                                                                                   |                      |                        |                |                      |     |
| ประจำ                    | อยู่หน่วยงาน                     |                                            |               | • ประเภทค         | รุภัณฑ์                          | •                                                                                                 |                      | "กดค้นหา               | "              | ค้นห                 | n   |
| ทะเบีย                   |                                  |                                            |               |                   |                                  |                                                                                                   |                      |                        |                |                      |     |
| ล่าค้                    | ป ปังบประมาณ                     | FSN NUMBER                                 | วันที่รับเข้า | เลขที่ครุภัณฑ์    | ชื่อ                             | วิธีการได้มา                                                                                      | ประจำอยู่หน่วยงาน    | สถานที่ดังที่ดีก/อาคาร | อยู่ที่ชั้น    | ตั้งที่ห้อง          | 181 |
| 1                        | 2560                             | 6515-025-1001                              | 15/7/2560     | 6515-025-1001/61  | เครื่องให้สารละลายทางหลอดเลือด   | ชื่อ                                                                                              | อุบัติเหตุและฉุกเฉ็น | ดึกพร                  | ขั้น1          | งานอุบัติเหตุฉุกเฉิเ |     |
| 2                        | 2560                             | 6515-025-1001                              | 15/7/2560     | 6515-025-1001/60  | เครื่องให้สารละลายทางหลอดเลือด   | ซื้อ                                                                                              | ລຸນັທິເหตุและฉุกเฉ็น | ดึกพร                  | ชั้น1          | งานอุบัติเหตุฉุกเฉิเ |     |
| 3                        | 2560                             | 6515-025-1001                              | 15/7/2560     | 6515-025-1001/059 | เครื่องให้สารละลายทางหลอดเลือด   | ชื่อ                                                                                              | ວຸນັອິເທອຸແລະລຸກເລີນ | ดึกพร                  | ชั้น1          | งานอุบัติเหตุฉุกเฉิเ |     |
| 4                        | 2565                             | 7440-011-0003                              | 1/11/2564     | 7440-011-0003/006 | เครื่องคอมพิวเตอร์ระบบ lan       | ชื่อ                                                                                              | ยานพาหนะ             | งานยานพาหนะ            |                |                      |     |
| 5                        | 2565                             | 7440-011-0003                              | 1/11/2564     | 7440-011-0003/005 | เครื่องคอมพิวเตอร์ระบบ lan       | น้อ                                                                                               | ยานพาหนะ             | งานยานพาหนะ            |                |                      |     |
| 6                        | 2565                             | 7440-011-0003                              | 1/11/2564     | 7440-011-0003/004 | เครื่องคอมพิวเตอร์ระบบ lan       | ชื่อ                                                                                              | ยานพาหนะ             | งานยานพาหนะ            |                |                      |     |
| 7                        | 2565                             | 7440-011-0003                              | 1/11/2564     | 7440-011-0003-003 | เครื่องคอมพิวเตอร์ระบบ lan       | ข้อ                                                                                               | ยานพาหนะ             | งานยานพาหนะ            |                |                      |     |
| 8                        | 2565                             | 2360-001-0001                              | 2/3/2565      | 2360-001-0001-024 | รถพยาบาลนำส่งรพ.                 | น้อ                                                                                               | ซ่อมบำรุง            | งานยานพาหนะ            |                |                      | F1( |
| 9                        | 2565                             | 2360-001-0001                              | 2/3/2565      | 2360-001-0001-023 | รถพยาบาลนำส่งรพ.                 | ช้อ                                                                                               | ช่อมบำรุง            | งานยานพาหนะ            |                |                      | F1( |
| 10                       | 2556                             | 6515-069-3101                              | 1/1/2556      | 6515-069-3101/004 | เครื่องวัดความดันโลหิดแบบดิจิตอล | ข้อ                                                                                               | ผู้ป่วยในข่าย        | ดึกผู้ป่วยใน           | ผู้ป่วยศัลย    | กเทส                 | SN  |
| 11                       | 2556                             | 6515-069-3101                              | 1/1/2556      | 6515-069-3101/003 | เครื่องวัดความดันโลหัดแบบดีจัดอล | ชื่อ                                                                                              | ผู้ป่วยในชาย         | ดึกผู้ป่วยใน           | ผู้ป่วยศัลย    | ก เทส                | SN  |
| 12                       | 2556                             | 6515-069-3101                              | 1/1/2556      | 6515-069-3101/002 | เครื่องวัดความดันโลหิดแบบดิจิตอล | ซ้อ                                                                                               | ผู้ป่วยในชาย         | ดึกผู้ป่วยใน           | ผู้ป่วยศัลย    | กเทส                 | SN  |
| 13                       | 2556                             | 6515-069-3101                              | 1/1/2556      | 6515-069-3101/001 | เครื่องวัดความดันโลห์ตแบบดิจิตอล | ชื่อ                                                                                              | ผู้ป่วยในชาย         | ดึกผู้ป่วยใน           | ผู้ป่วยศัลย    | ก เทส                | SN  |
| 14                       | 2565                             | 7440-011-0003                              | 1/11/2564     | 7440-011-0003-002 | เครื่องคอมพิวเตอร์ระบบ lan       | ซ้อ                                                                                               | ยานพาหนะ             | งานยานพาหนะ            |                |                      |     |
| • 15                     | 2565                             | 7440-011-0003                              | 1/11/2564     | 7440-011-0003-001 | เครื่องคอมพิวเตอร์ระบบ lan       | 40                                                                                                | TI-THE MILE          | งานยานพาหนะ            |                |                      |     |
|                          |                                  |                                            |               |                   |                                  | <ul> <li>ขั้งการการได้เองการ</li> <li>ขั้งการการได้เองการ</li> <li>แล้งการการได้เองการ</li> </ul> | »<br>วรนี้เพื่อเบิก" |                        |                |                      |     |
| IH 15<br>ระบุขั<br>คลีปะ | of 15 🕨<br><b>ມູລິໄກ້ຄຣບກ້ວເ</b> | <ul> <li>และถูกก้องก่อเ<br/>การ</li> </ul> | มการบันทึก    |                   |                                  |                                                                                                   |                      | "ปีเ                   | <sub>ฦ</sub> " |                      | ค   |

7.หาก กดปิดแล้ว แต่ยังเลือกครุภัณฑ์ไม่ครบให้คลิกขวาที่ว่างภายในช่องเบิก ระบบจะกลับไปหน้าต่างให้เลือก ครุภัณฑ์ สามารถเลือกได้ตามต้องการ และเมื่อได้ครบแล้ว ให้กด "บันทึก" เป็นอันเสร็จสิ้นการขอเบิกครุภัณฑ์

| 🛄 ี บันทึกเบิก                                     | พัสดุ                                     | ครุภัณ <mark>ฑ์</mark>               |                                                                            |                                        |                  |                  |                 |                             | 18  |
|----------------------------------------------------|-------------------------------------------|--------------------------------------|----------------------------------------------------------------------------|----------------------------------------|------------------|------------------|-----------------|-----------------------------|-----|
| ข้าพเจ้า :                                         | นายน้ำ ศ                                  |                                      | ດຳແສ                                                                       | เน่งงาน : นั                           | ึกวิชาการคอมพ่   | ້າວເຕວຣ໌         |                 | <b>T</b> .                  |     |
| หน่วยงาน :                                         | งานคุณภ                                   | าพ                                   |                                                                            |                                        |                  |                  |                 | HOSOPhat Hand / Weiter Land |     |
| เลขทะเมียนคม                                       | OP-2565                                   | -0001                                | วันที่ต้องการ                                                              | 4/6/2565                               | -                | ปีงแประเภา       | 2565            |                             | _   |
| หม่วยงวมพัฒิด                                      | durioouo                                  | 0001                                 | Sanciovinis                                                                | 1/0/2000                               |                  | ອນວັນທີ່ພົດ      | 4/6/2565        | 4/6/2565                    |     |
|                                                    | คู่แบคุณภ                                 |                                      |                                                                            |                                        | •                | ลับอี่สับ        |                 |                             |     |
| หวหมารบรองพูขอ                                     | นางชอท4                                   | นามสกุล                              |                                                                            |                                        | *                | Junsu 4/0/2005 - |                 |                             | ·   |
| wsound                                             | นายนำด                                    | นสุรินทร์                            |                                                                            |                                        | *                |                  |                 |                             |     |
| ใบสำคัญเบิกเลขที                                   |                                           |                                      | ประเภท <sup>ใบเมื</sup>                                                    | n                                      | *                |                  |                 |                             |     |
| เหตุผลการเบิกเพื่อ                                 | เพื่อใช้งาเ                               | แประจำในแผนก                         |                                                                            |                                        |                  |                  |                 |                             |     |
| หน้าต่างแสกน                                       |                                           |                                      |                                                                            |                                        |                  |                  |                 |                             |     |
| ลำดับ เลขครุภัณฑ์                                  |                                           | ชื่อรายการ                           |                                                                            |                                        |                  | หน่วยนับ         | ราคาต่อหน่วย อ้ | ้างอิงเลขที่                |     |
| ▶ <b>1</b> 7440-011-00                             | 03-001                                    | เครื่องคอมพิวเตอ                     | อร์ระบบ lan                                                                |                                        |                  | เครื่อง          | 15,990.00       |                             |     |
|                                                    |                                           | (<br>(1)                             | <ul> <li>เพิ่มรายการนี้</li> <li>ลบรายการนี้</li> <li>ฟัมรายการ</li> </ul> | ารัสดุ ครุภัณฑ์เช่<br>(Z)<br>รัพัสดุ ค | <sup>วก</sup> เบ | <b>]</b><br>"    |                 |                             |     |
| स्य स 4 1 of 1 ▶ ▶                                 | + ++ <b>-</b>                             | * V X Q * 5                          | * 9                                                                        | 4                                      |                  |                  | "บันทึก"        |                             | •   |
| <b>ระบุข้อมูลให้ครบถ้วน</b><br>ระเมียนว่าด้วยงานพั | <mark>และถูกกั</mark><br>สดุ <b>โ</b> งพย | <mark>องก่อนการบันทึก</mark><br>ทบาล |                                                                            |                                        |                  |                  | 💽 บันทึก        | 8                           | ปิด |